## [근로복지공단 발급] 고용보험자격이력내역서(상용) 온라인 발급 메뉴얼

근로복지공단 고용산재보험 토탈서비스 접속(<u>https://total.comwel.or.kr/</u>)
 간편인증 또는 공동인증서 이용하여 로그인

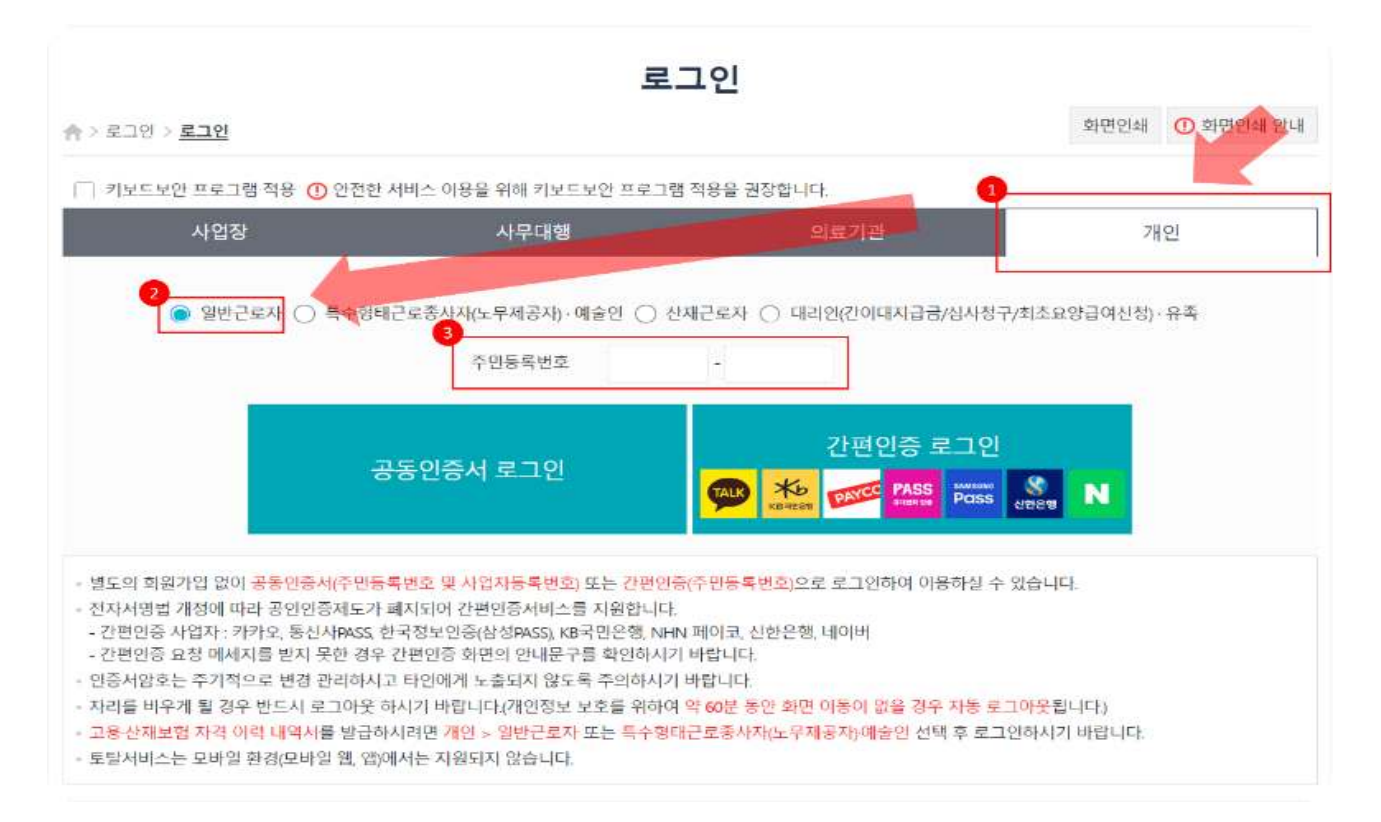

## ③ "고용·산재보험 자격 이력 내역서" 선택

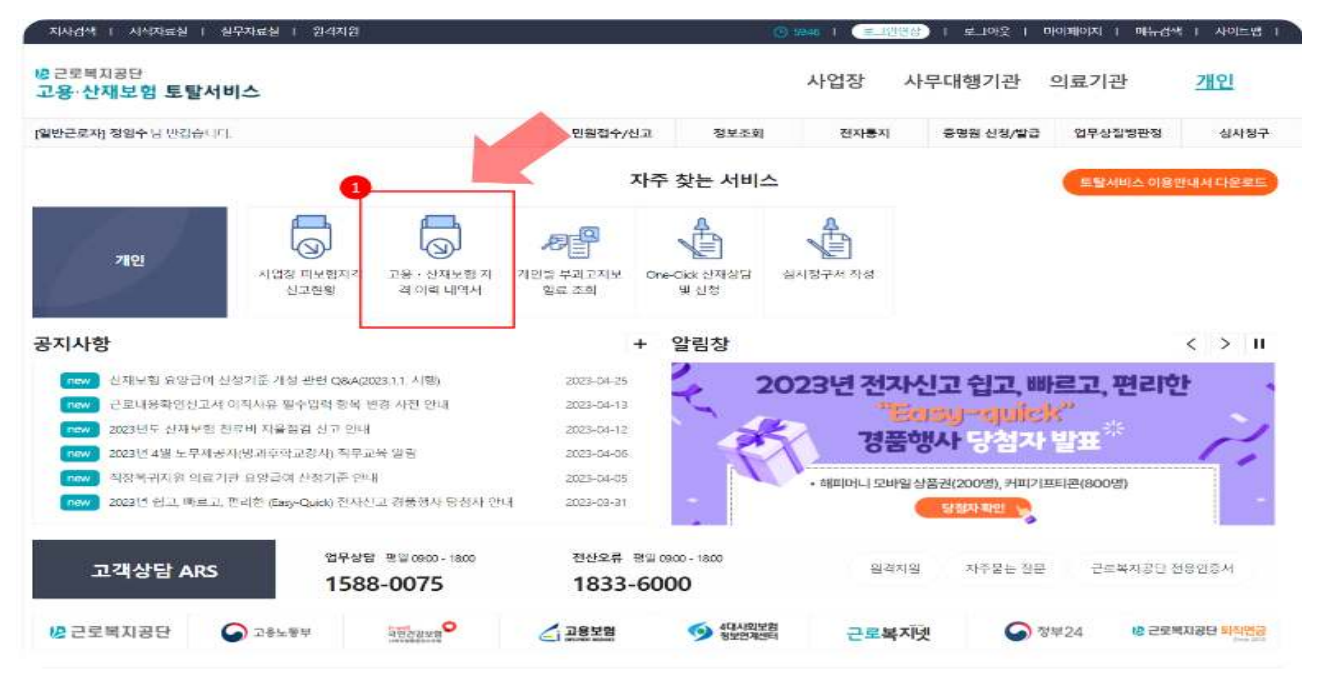

- ④ 보험구분 중 "고용" 선택 → 조회구분 중 "상용" 선택 ⑤ 자격관리 상세이력 "모두 선택"
- ⑥ 직종포함여부 "예" 선택 → 고용/산재보험 자격 이력 내역서
   (전체 이력 인쇄) 신청 선택

| 실반근로자] 님 반갑습니다.                  | 만원접수/신                                                                                                    | [고 정보조회          | 전자통지 중      | 명원 신청/발급 입 | 무상질병판정       | 심사청구 |  |  |  |  |  |
|----------------------------------|----------------------------------------------------------------------------------------------------|------------------|-------------|------------|--------------|------|--|--|--|--|--|
| 증명원 신청/발급                        | 고용·산재보험 자격 이력 내역서                                                                                                    |                  |             |            |              |      |  |  |  |  |  |
|                                  | ☆ > 증명원 신청/발급 > 고용·산재보험 자격 이력 내역/                                                                                       |                  | 회면인쇄 ① 회면   | 인쇄 안내      |              |      |  |  |  |  |  |
| 중명원 산정/발급<br>고운 : 산재보험 자기 이리 내에서 | + 미(0[0[行 举2]                                                                                                    |                  |             |            | -는 많수압력 \$   | 목입니다 |  |  |  |  |  |
| 대자급금 지급증영일(근로자용)                 | 본 자료는 고용선재보험 자격의 확인을 위해대 본인에게 제공하는 것으로, 경력증명 또는 타기관 제술 등<br>고용산재보험 업무 아이의 목적으로 분용 시 분명하는 문제에 대해서는 근로복지공단에서 책임을 지지 않습니다. |                  |             |            |              |      |  |  |  |  |  |
|                                  | ·보험구분 이 신제 💿 고용                                                                                                    |                  | · 조회구분 🌘 상용 | 0 28       |              |      |  |  |  |  |  |
|                                  | • 개인정보                                                                                                    |                  |             |            |              |      |  |  |  |  |  |
|                                  | 8 <sup>1</sup> 8                                                                                                    |                  | 주민등록번호      | *1*****    |              |      |  |  |  |  |  |
|                                  | <ul> <li>최근 자격 현황</li> </ul>                                                                                            |                  |             |            |              |      |  |  |  |  |  |
|                                  | 취득일/상실일                                                                                                    |                  | 사업장명        |            | 사업장관리번호      |      |  |  |  |  |  |
|                                  | • 자격관리 상세이력                                                                                                    |                  |             |            |              |      |  |  |  |  |  |
|                                  | 사업장명                                                                                                    | 처리기관             | 취득열         | 상실일        | 실업급여<br>적용여부 | 선택   |  |  |  |  |  |
|                                  |                                                                                                    |                  |             |            |              |      |  |  |  |  |  |
|                                  |                                                                                                    |                  |             |            |              |      |  |  |  |  |  |
|                                  | • 이력내역서 발                                                                                                    |                  |             |            |              |      |  |  |  |  |  |
|                                  | 적중포함여부 🍙 예 🔿 아니오                                                                                                    |                  | Land Land   |            |              |      |  |  |  |  |  |
|                                  | (1) 내역서 월급을 위해서는 위의 (자격관리 실제)이역(에서<br>고용/산재보험 자격 이력 내역서(개별사업장)                                                          | 해당 의덕을 선덕 마세만 입니 | 4Lt.        |            |              |      |  |  |  |  |  |
|                                  | - 고융/신째보험에 가입되었던 개별사업장 이력 연쇄                                                                                            |                  |             |            | 신청           | 메일전송 |  |  |  |  |  |
|                                  | 고용/산재보험 자격 이력 내역서<br>- 고용/산재보험에 기업되었던 전제 이터 안쇄                                                                          |                  |             |            | 신청           | 매일전송 |  |  |  |  |  |
|                                  | 고용/산재보험 선택 사업장 자격 이력 내역서<br>- 고용/산재보험에 가입되었던 선택 사업장에 대한 이리                                                              | 인쇄               |             |            | 신청           | 메일전송 |  |  |  |  |  |

- □ 발급 유의사항
  - 미취업자 기준 : 채용공고일('23.9.08.) 기준 고용보험자격이력내역서
     (상용)상 상용근로자가 아닌 자(일용근로자 제외)

발급 예시

| 접수번호                                                                                                    |                                     | - 사케비킹                              |        |                          |    |            |     |  |  |  |  |
|----------------------------------------------------------------------------------------------------|-------------------------------------|-------------------------------------|--------|--------------------------|----|------------|-----|--|--|--|--|
| 0000-2023-9G50998                                                                                                    |                                     | □산새모험 ☑고용모험<br>자격이력내역서 (근로자용/피보험자용) |        |                          |    |            |     |  |  |  |  |
| 신청인                                                                                                    | 성명                                  |                                     | 김      | 생년월일                     |    | 년 02월 21일  |     |  |  |  |  |
| 총 4개 이력 중 4개 이력 선택 발급 요청                                                                                                    |                                     |                                     |        |                          |    |            |     |  |  |  |  |
| <mark>일련번호</mark>                                                                                                    | 직종명(코드)                             |                                     | 사업장 명칭 | 취득일/전급                   | 일  | 상실일        | 비고  |  |  |  |  |
| 1                                                                                                    | 정부·공공행정<br>원(025)                   | <mark>사무</mark>                     |        | 2022-01-17               |    |            | 근로자 |  |  |  |  |
| 2                                                                                                    | 기계정비설치·정<br>(운송장비계외)(               | 비원<br>811)                          | 공사강원지사 | 2020-12-(                | 07 | 2022-01-11 | 근로자 |  |  |  |  |
| 3                                                                                                    | 기계정비설치·정<br>(운송장비제외)(               | 비원<br>811)                          | 공사     | 2020-11-3                | 30 | 2020-12-07 | 근로자 |  |  |  |  |
| 4                                                                                                    | 안내·고객상담·통7<br>서·사무보조 및 기티<br>원(029) | I <sup>·비</sup><br>·사무              | 원자력    | 2020- <mark>0</mark> 7-1 | 15 | 2020-11-28 | 근로자 |  |  |  |  |
| <ul> <li>※ 본 자료는 산재보험·고용보험 자격의 확인을 위하여 근로자/피보험자 본인에게 제공하는 것으로,<br/>경력증명 또는 타기관 제출 등 산재보험, 고용보험 업무 이외의 목적으로 활용 시<br/>발생하는 문제에 대해서는 근로복지공단이 책임을 지지 않습니다.</li> <li>※ 이 증명원은 근로복지공단 방문 없이 시·군·구 및 읍·면·동 민원실과 금융기관 및 공공장소 등에 설치된</li> </ul> |                                     |                                     |        |                          |    |            |     |  |  |  |  |
| 부인빈원발급기에서도 무료로 발급이 가능합니다.(부인빈원발급장구 설치 상소는 성무24에서 확인 가능)                                                                                                    |                                     |                                     |        |                          |    |            |     |  |  |  |  |
| 위와 같이 사격내역을 알려드립니다.                                                                                                    |                                     |                                     |        |                          |    |            |     |  |  |  |  |
| 2023년 08월 10일                                                                                                    |                                     |                                     |        |                          |    |            |     |  |  |  |  |
| 근로복지공단 이사장                                                                                                    |                                     |                                     |        |                          |    |            |     |  |  |  |  |

붙 임